## **CREATING WORLDS WITH MS PAINT**

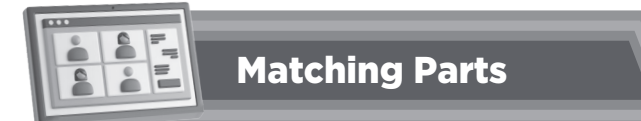

- 1. Look at the image below and number the following parts of the Microsoft Paint window:
  - Colour Palette
  - Brushe Button
  - Exit Button
  - Ribbon

| <u>ଏ ଅ</u> ନ୍ଦ    |                              |       |                                       |               |        |                 |                          | - 0       | X      |
|-------------------|------------------------------|-------|---------------------------------------|---------------|--------|-----------------|--------------------------|-----------|--------|
| File Home         | e View                       |       |                                       |               |        |                 |                          |           | ~ ?    |
| Clipboard         | Select Crop<br>Select Resize | ✓ r A | ↓ ↓ ↓ ↓ ↓ ↓ ↓ ↓ ↓ ↓ ↓ ↓ ↓ ↓ ↓ ↓ ↓ ↓ ↓ | Color Color 2 | Colors | Edit E Colors P | dit with aint 3D Product |           |        |
| K                 |                              |       | N AN                                  | 1581          |        |                 |                          |           | ^<br>> |
| $\leftrightarrow$ | t <u></u>                    |       | <sup>†</sup> □ 1918 × 1022px          |               |        |                 | 1                        | 00% 😑 📃 📕 | - +    |
|                   |                              | 2     | 5                                     | 0             |        |                 |                          |           | 3      |

2. Match the parts for Microsoft Paint:

| Paint Button   | The button that closes the program.             |
|----------------|-------------------------------------------------|
| Colour Palette | Opens the Microsoft Paint program.              |
| Exit Button    | Lets you choose different colours to draw with. |

 $\bigcirc$ 

 $\overline{}$ 

## Number the steps in correct arrangement

1. Steps to open a file in paint:

Open a saved file in Microsoft Paint

Select the drawing.

Click the Open button.

Select the drive and the folder

## 2. Saving a drawing in Microsoft Paint

Click the Save button.

The Save As dialog box appears

Click the Save option in File menu.

Type a file name in the File name box.

Select the drive and the folder to save your drawing in.

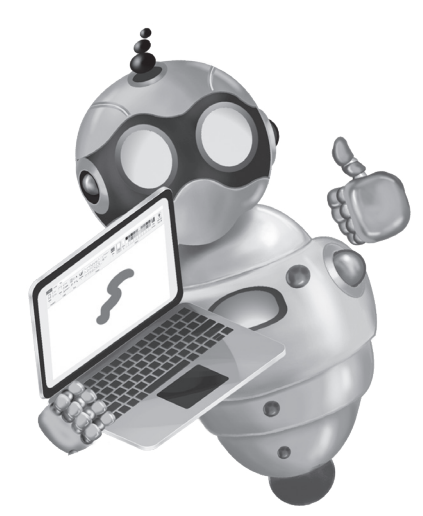

## **CREATING WORLDS WITH MS PAINT**

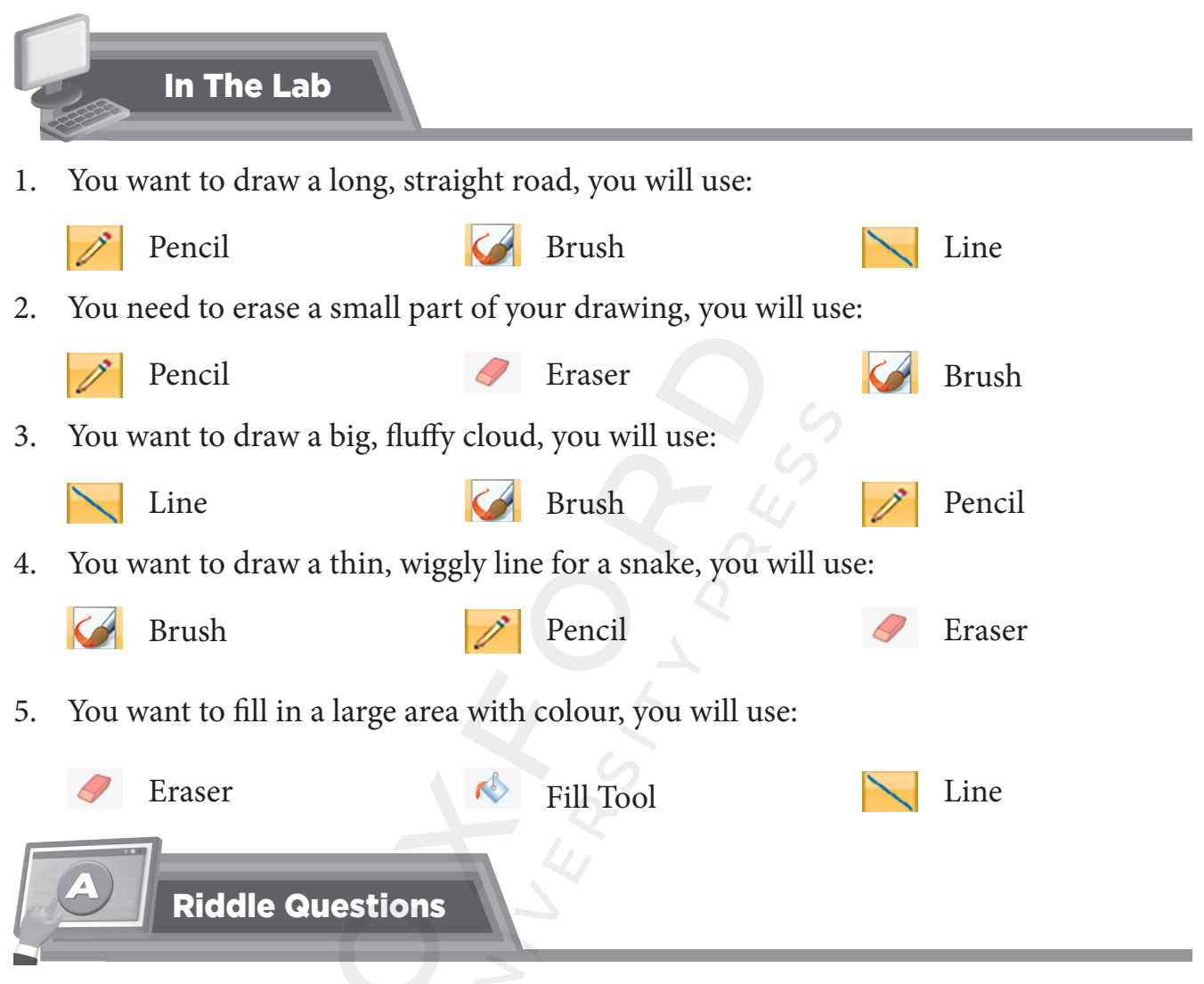

- 1. I can be big or small, straight or round, and I help you draw on the screen. What am I?
- 2. I come in many colours, but I am not a rainbow. I change how your writing looks. What am I?
- 3. I help you paint on the screen and it can be big or small. What am I?